If you have previously registered with the Court as a pro hac vice attorney, these steps are not necessary. Please ensure that your contact information is still current with the Court.

- 1. Login to https://pacer.uscourts.gov
- 2. Hover over Manage My Account

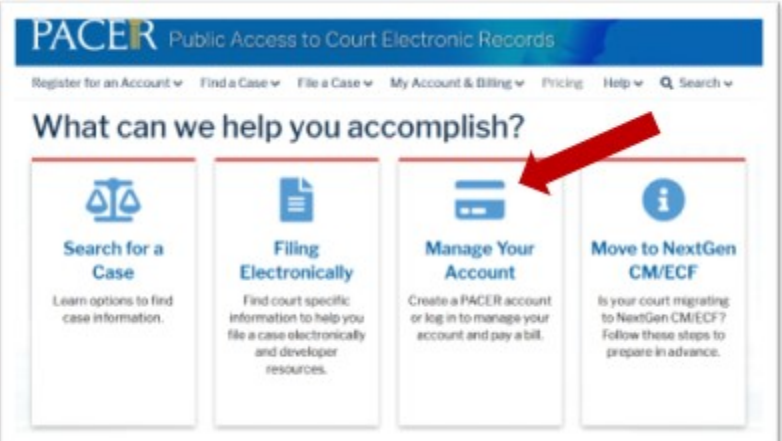

3. Click on Manage My Account Login

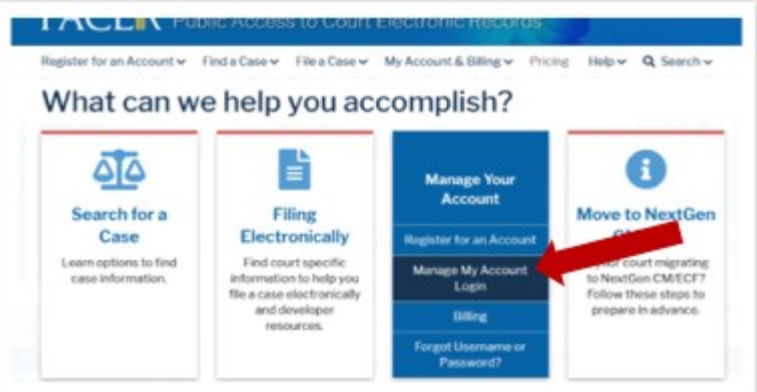

4. Click on the Log in to Manage My Account

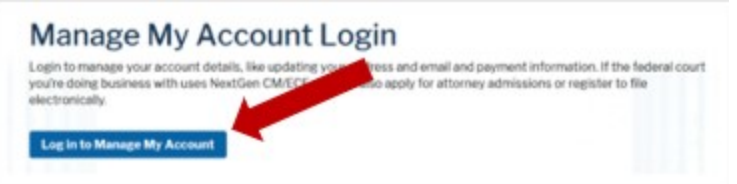

## 5. Enter username/password

| Lo:     | gin                                               |            |
|---------|---------------------------------------------------|------------|
| Require | ed Information                                    |            |
| Jserna  | me • [                                            |            |
| asswo   | ord *                                             |            |
|         | Login Clear Cancel                                |            |
| Ne      | ed an Account?   Forgot Your Password?   Forgot   | lisername? |
| 1.105   | Calentrasount:   foreor four fassificial   foreor | Machiner.  |
|         |                                                   |            |

- 6. Click Login
- 7. Select the Maintenance tab and click Attorney Admissions/E-File Registration

| ettings | Maintenance Usage    |                                           |
|---------|----------------------|-------------------------------------------|
| Update  | Personal Information | Attorney Admissions / E-File Registration |
| Update  | Address Information  | Non-Attorney E-File Registration          |

8. Select U.S. District Courts as the Court Type and District of Idaho Court as the Court. Click Next.

| Court Type *            | Select Court Type                                                                                                    |
|-------------------------|----------------------------------------------------------------------------------------------------|
| Court *                 | Select Court                                                                                                    |
| Hater Casterlined atter | an and a factor and a fill and the second state of a second state of the second state of the second state |

9. Select Multi-District Litigation.

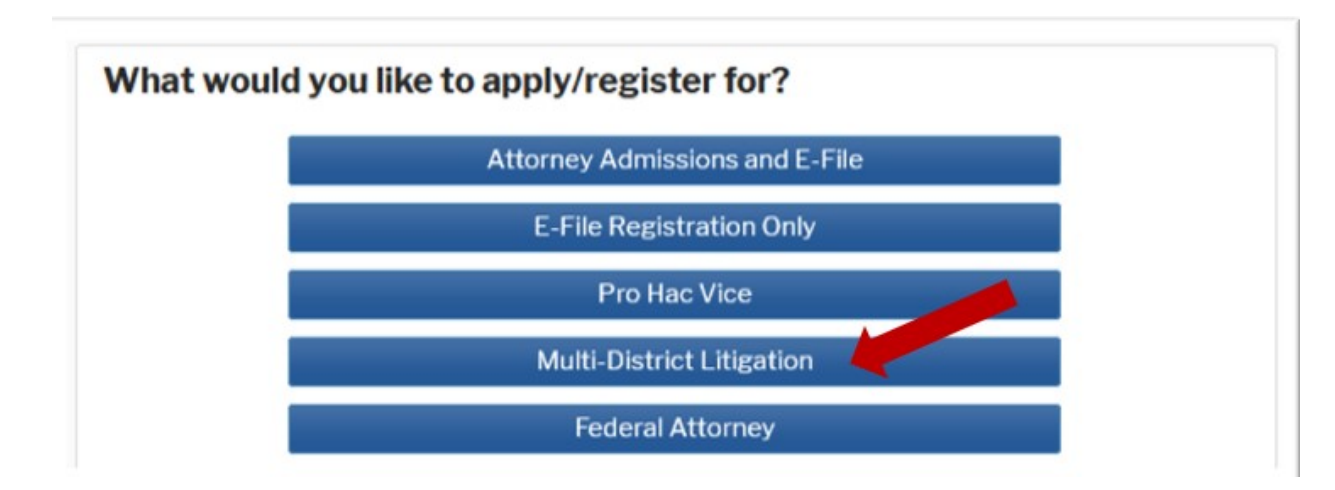

10. Complete the personal information on the **E-File Registration** screen be sure to complete the **Additional Filer Information** shown below and click **Next**.

## **NOTE**: HTML is the preferred Email Format.

| COMPLETE | ALL | SECTION 8 | OF E-FILE | REDISTRATION |
|----------|-----|-----------|-----------|--------------|

| ale in Court                                                                                                    | Attorney                                                                                                    |       |
|----------------------------------------------------------------------------------------------------|----------------------------------------------------------------------------------------------------|-------|
| tie -                                                                                                    | Select a cible or enter your own                                                                                                    |       |
| were verify your address. T                                                                                                    | Tou may also enter a different address from the one provided for your CSD accord                                                                                                    | und.  |
| Use a different addres                                                                                                    | a. Checking this will clear the address helds below.                                                                                                    | 505 H |
| nn Office                                                                                                    |                                                                                                    |       |
| Internet Separate                                                                                                    |                                                                                                    |       |
| ddrews *                                                                                                    |                                                                                                    |       |
|                                                                                                    |                                                                                                    |       |
|                                                                                                    |                                                                                                    |       |
| oom/Suite                                                                                                    |                                                                                                    |       |
| fr T                                                                                                    |                                                                                                    |       |
| ate *                                                                                                    | Masoun                                                                                                    |       |
| County *                                                                                                    |                                                                                                    |       |
| 100000                                                                                                    | (werser)                                                                                                    |       |
| pilledal Code *                                                                                                    |                                                                                                    |       |
| ownitry "                                                                                                    | United States of America                                                                                                    |       |
| anary Plaine "                                                                                                    |                                                                                                    |       |
| Batrada (Surra                                                                                                    |                                                                                                    |       |
|                                                                                                    |                                                                                                    |       |
|                                                                                                    |                                                                                                    |       |
| a Number                                                                                                    |                                                                                                    |       |
| an Number                                                                                                    |                                                                                                    |       |
| An Franker<br>An Rumber<br>An School The An Annotation                                                                                                    | See Car                                                                                                    |       |
| Annual and an Court                                                                                                    | Seven Court                                                                                                    |       |
| Annual at Court<br>Annual Administration                                                                                                    | Seven Court                                                                                                    |       |
| Andriana I dae Monador<br>Andriana I dae Monador<br>Almady Admitted at Court<br>Court Sar ID<br>Other Names Daed<br>Mont Names Daed                                                                                                    |                                                                                                    |       |
| Additional Fider Monetor<br>Antonional Fider Monetor<br>Almedy Admitted at Court<br>Court Bar ID<br>Other Names Daed<br>Most Moneto Case<br>(in court others you are                                                                                                    |                                                                                                    |       |
| Additional Fider Microsoft<br>Antestly Admitted at Court<br>Court Ser ID<br>Other Nemes Daed<br>Most Necest Case<br>(in court share you are<br>registering)                                                                                                    | Seed Court                                                                                                    |       |
| Additional Fider Monmoles<br>Antoineal Fider Monmoles<br>Almody Admitted at Court<br>Court Bier ID<br>Other Nemes Daed<br>Most Necess<br>(in court others you are<br>registering)<br>State Bier ID                                                                                                    |                                                                                                    |       |
| Additional Frier Microsoft<br>Additional Frier Microsoft<br>Court Ser ID<br>Other Nemes Daed<br>Most Necess Case<br>(in court share you are<br>registering)<br>State Ser ID<br>State                                                                                                    | Seed Court                                                                                                    |       |
| Additional Inter Information<br>Additional Inter Information<br>Almostly Admitted at Court<br>Court Sar ID<br>Other Nermes David<br>Most Nermes David<br>Most Nermes David<br>Mos                                                                                                    | Seed Court                                                                                                    |       |
| Additional Inter Information<br>Additional Inter Information<br>Almostly Admitted at Court<br>Court Sar ID<br>Other Nermes David<br>Most Nermes David<br>Most Nermes David<br>Mos                                                                                                    | Seec Sale                                                                                                    |       |
| Additional Inter Information<br>Additional Inter Information<br>Almostly Admitted at Court<br>Court Star ID<br>Other Nerman David<br>Mout Informations<br>(in court where you are<br>regularing)<br>State Star ID<br>State                                                                                                    | Seed Court                                                                                                    |       |
| Additional Infer Education<br>Additional Infer Education<br>Almostly Admitted at Court<br>Court Sar ID<br>Other Nerman David<br>Most Macran David<br>Most Macran David<br>Most Macran David<br>Most Macran David<br>Most Macran David<br>Most Macran David<br>Most Macran David<br>Most Macran David<br>Most Macran David<br>Most Macran David<br>Most Macran David<br>Most Macran David<br>Most Macran David<br>Macran David<br>Macran Da | Seed Court                                                                                                    |       |
| Additional Infer Information<br>Additional Infer Information<br>Almostly Admitted at Court<br>Court Star ID<br>Other Nerman David<br>Mout Informations<br>(in court where you are<br>regationing)<br>State Star ID<br>State<br>Unemary Enclosed and Form<br>(in Court where you are<br>regation of the state<br>State Star ID<br>State                                                                                                    | Seed Court                                                                                                    |       |
| Additional Inter Information<br>Additional Inter Information<br>Almostly Admitted at Court<br>Court Star ID<br>Other Nermes David<br>Most Hacren David<br>Most Hacren David<br>Most Hacren David<br>Most Hacren David<br>Most Hacren David<br>Most Hacren David<br>Most Hacren David<br>State<br>Developy Emotion and Form<br>David of Hacren Terms<br>Promary Emotion                                                                                                    | Seven Court                                                                                                    |       |
| Additional Inter Information<br>Additional Inter Information<br>Almostly Admitted at Court<br>Court Star ID<br>Other Nermes Daed<br>Most Nermes Daed<br>Most Nermes Daed<br>Most Nermes Daed<br>Most Nermes Daed<br>Most Nermes Daed<br>Nermet Star ID<br>State<br>Desired State and Torr<br>Dae a different and<br>Premary Email *<br>Control Pregency *                                                                                                    | Seed Court  Seed Court  Seed State  At the time of Fung (One Errol of a real of a rea |       |
| Additional Inter Information<br>Additional Inter Information<br>Almostly Admitted at Court<br>Court Star ID<br>Other Nermes Daed<br>Most Nermes Daed<br>Most Nermes Daed<br>Most Nermes Daed<br>Most Nermes Daed<br>Most Nermes Daed<br>Not Nermes Daed<br>Nermet Star ID<br>State<br>Desired Star ID<br>State<br>Desired Star ID<br>State<br>Desired Star ID<br>State                                                                                                    | Seed Court  Seed Court  Seed State  The fire of Fire of Fire (One Erreit de let)                                                                                                    |       |

11. Set default **Payment Information** if desired (not required). Click **Next** when finished or to bypass this screen. You can add a credit card payment method for each of the following fee types:

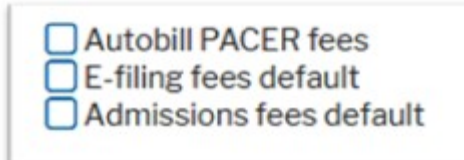

To use the same account for multiple fee types, once account information is entered, click in the box next to one or multiple fee types to designate the entered payment method for that account.

- 12. Check the two boxes for Acknowledgment of E-filing Terms and Conditions and Court Policies and Procedures for Attorney Admissions.
- 13. Click **Submit**. The court will review your admission request and provide you with further instructions by email, if necessary.

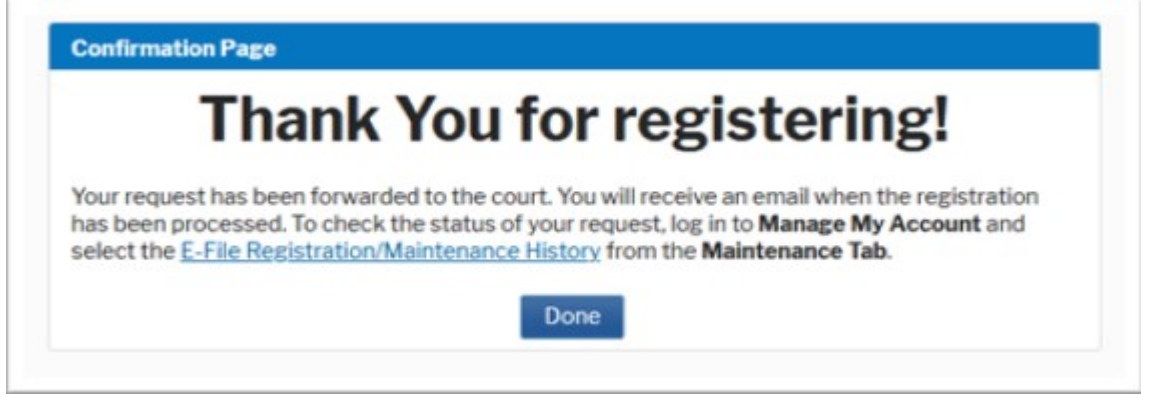